### Setting Up Sibelius 6 for the First Time

#### **Essential Tips for Chapter 1**

- 1. When setting up Sibelius for the first time, all of your MIDI input and output devices must be set up first. (MIDI devices are now in Sibelius > Preferences > Input Devices, unlike in older versions of the program.)
- 2. Sibelius 6 relies on virtual instruments for playback through a new system called *Sibelius Sounds Essentials (SSE)*. To hear your work, make sure SSE is installed from the installation DVD.
- 3. The Quick Start menu provides easy access to Sibelius functions, such as starting new scores, importing MIDI files, or scanning music.
- 4. The Create drop-down menu is the central hub for creating objects in your Sibelius score; check out its contents.
- 5. The toolbar contains shortcuts to the most used functions in Sibelius. You can hover your mouse over any button, and Sibelius will share a tool tip that lets you know what the currently selected button does.

1

#### 2 Mastering Sibelius 6

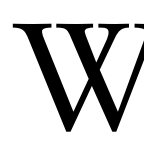

hen you're installed and ready to roll, you need to start the process of getting Sibelius set up for your own personal working style. To begin with, you'll set up the following parameters within Sibelius:

- Detecting and activating your external MIDI instruments/interfaces
- Activating the Sibelius Sounds Essentials plug-in
- Fine-tuning the audio system options for your computer

These essential tasks only need to be set up the first time you run Sibelius. As long as you don't change your working style too much, these settings will remain intact for as long as you run Sibelius. Thankfully, they're not hard to change at any point, if you should need to.

An important note: We're going to dive into these parts of the program first to ensure that as soon as you truly enter the world of Sibelius, things simply "work" for you (scores play back, your soundcard is found, your MIDI input device works as expected, and so on). To do this, I have to jump around to a few different parts of the program before I actually explain the interface or why you're doing what you're doing. Have no fear! We will cover each of these elements again in more detail. For now, I want to simply get Sibelius working for you so that when you take your first steps with the program, you'll get all you expect. Sound good?

**Windows and Mac** Sibelius is a cross-platform application, which means that it runs on Windows- or Mac-based computers. More importantly, Sibelius looks remarkably similar when running on Windows or Mac. The only obvious differences are in the key commands. On the Mac, the Command key is used instead of the Ctrl key on a Windows keyboard. Because these keyboard shortcuts will run throughout the book, I will list shortcuts for Windows first, followed by the equivalent Mac shortcut.

Files created on the Windows version of Sibelius can be opened on the Mac version of Sibelius and vice versa. More often than not, if you simply substitute the Command key for the Ctrl key when using Sibelius on a Mac (or vice versa when using a Windows PC), you should find almost everything else the same. Any differences will be clearly pointed out throughout the text.

### **Starting Sibelius**

Once Sibelius has been launched and successfully registered, you will come to the Quick Start dialog box shown in Figure 1.1.

| Quic                                                                                               | k Start                                                             |
|----------------------------------------------------------------------------------------------------|---------------------------------------------------------------------|
| Sibelius                                                                                           | 56                                                                  |
| Open recent file Open another file                                                                 | therzo.sib 🛟                                                        |
| Start a new score Browse teaching resources and works Open a MIDI file                             | heets                                                               |
| O Scan in printed music with PhotoScore                                                            |                                                                     |
| Tip of the Day                                                                                     |                                                                     |
| To write the names of notes inside noteh<br>to learn an instrument – choose Plug-ins<br>Noteheads. | eads – useful for students beginning<br>> Other > Add Note Names to |
| Show this each time Sibelius 6 starts                                                              | Cancel OK                                                           |

Figure 1.1 Sibelius's Quick Start dialog box.

The Quick Start dialog box provides you with a portal into the most commonly used tasks when you start Sibelius. These tasks include:

- Opening a recent file
- Opening another file
- Starting a new score
- Browsing teaching resources and worksheets
- Opening a MIDI file
- Scanning in printed music with PhotoScore
- Transcribing music with AudioScore

All of the items in the Quick Start dialog box are there to speed up your entry into any Sibelius score by consolidating the most frequently used commands into one screen. You can gain access to any of the functions in the Quick Start dialog box from the drop-down menus across the top of the Sibelius window as well.

For now, close the Quick Start dialog box by clicking once on the Cancel button. Don't worry; we'll come back to the Quick Start dialog box. But now you're ready to start setting up Sibelius for your own personal needs.

# **Not For Sale**

Chapter 1 Setting Up Sibelius 6 for the First Time

3

[Shaji][Music\_Large\_Format][D:/Thomson\_Learning\_Projects/Cobas\_1030102/z\_production/z\_3B2\_3D\_files/ 56858\_01\_ch01\_p001-030.3d] [12/10/010/7:49:19] [1–30]

# **Not For Sale**

4 Mastering Sibelius 6

### **Activating MIDI Input Devices**

Sibelius communicates with external MIDI input devices (such as keyboards or guitar synths) for its note input. Although you can input notes into Sibelius with a combination of mouse clicks and computer keyboard entries, many users still enter notes using a MIDI keyboard. To set up Sibelius to communicate with your external MIDI sources, you need to set up the input device preferences.

**Changed in Sibelius 6** If you are used to using Sibelius 1 through 4, it's worth noting that the way you set up your input devices has changed as of version 5. In previous versions, input devices were managed through the consolidated Playback and Input Devices menu. Sibelius has moved the input device setup to the Sibelius Preferences dialog box.

You first need to access the Preferences dialog box within Sibelius, which you can find in Windows by choosing Preference from the File menu or by using the key command Ctrl+, (comma). On a Mac, you will find it by choosing Preference from the Sibelius 6 menu or by using the key command Command+, (comma). Figure 1.2 shows the default Preferences dialog box.

|                                                                                           | Preferences                                                                                                    |
|-------------------------------------------------------------------------------------------|----------------------------------------------------------------------------------------------------|
| Display                                                                                   | Display                                                                                                    |
| Files                                                                                     | Tool Windows                                                                                                    |
| Font Equivalents<br>Ideas<br>Input Devices<br>Menus and Shortcuts<br>Mouse<br>Music Fonts | ✓ Translucent tool windows         ✓ Except video window         0       100         Translucency:       0                                                                                                    |
| Note Input                                                                                | Panorama                                                                                                    |
| Paste as Cue<br>Playback<br>Score Position<br>Textures                                    | Expand note spacing to: 120 %<br>Expand default staff spacing to: 130 %                                                                                                    |
| Versions                                                                                  | Staff Names and Bar Numbers                                                                                                    |
| Word Menus<br>Other                                                                       | Show bar numbers on all staves                                                                                                    |
|                                                                                           | Toolbar                                                                                                    |
|                                                                                           | <ul> <li>Automatically add or remove items from toolbar to fit display</li> <li>Let me choose what appears on the toolbar:</li> <li>File operation buttons (e.g. Open, Save, Print)</li> <li>Versions controls</li> <li>Zoom controls</li> <li>View buttons (Panorama, Focus on Staves, Transp. Score)</li> <li>Parts controls</li> <li>Tool windows buttons</li> </ul> |
|                                                                                           | Cancel OK                                                                                                    |

Figure 1.2 Sibelius's Preferences dialog box.

|                                                                                                    |                                                                                                    | Prei                                                                                                    | ferences                                                                                                    |                                                                                             |                                  |
|----------------------------------------------------------------------------------------------------|----------------------------------------------------------------------------------------------------|----------------------------------------------------------------------------------------------------|----------------------------------------------------------------------------------------------------|---------------------------------------------------------------------------------------------|----------------------------------|
| Display                                                                                                 | Input Devices                                                                                                    |                                                                                                    |                                                                                                    |                                                                                             |                                  |
| Files<br>Font Equivalents<br>Ideas<br>Iopart Draves<br>Menus and Shortcuts<br>Mouse<br>Music Fonts      | Use Device Name                                                                                                    | Туре                                                                                                    | input Map                                                                                                    |                                                                                             |                                  |
| Note Input<br>Paste as Cue<br>Playback<br>Score Position<br>Textures<br>Versions<br>Word Menus<br>Other | <ol> <li>Switch on the Use column for the M</li> <li>Select the row in the list above and</li> <li>Set Type to Guitar if your input dev</li> <li>If your keyboard has extra faders a</li> <li>MIDI Thru is for input devices that a</li> <li>MIDI Guitar Channels</li> <li>Number of strings:         <ul> <li>A</li> <li>B</li> </ul> </li> <li>MIDI channel of highest pitched strategies</li> </ol> | IIDI input devices y<br>play notes on the<br>rice is a MIDI guitar<br>and buttons, choose<br>are silent. Switch it<br>ring 1 | rou want to use.<br>device: the Test indicator will light<br>, then set the number of strings be<br>e an appropriate Input Map.<br>: off if your input device has its own<br>MIDI Thru<br>Use low-latency MIDI in<br>(Switch this off if you en<br>Echo notes when in bar<br>Find new | up.<br>How.<br>In sounds.<br>Input<br>Incounter problems durin<br>ckground<br>input devices | g step-time or Flexi-time input) |
|                                                                                                    |                                                                                                    |                                                                                                    |                                                                                                    |                                                                                             | Cancel OK                        |

5

Figure 1.3 Input Devices Preferences dialog box.

As you can see, Sibelius has a lot of preferences you can set. The window is divided into two sides: The left side has a list of categories, while the right side shows you all the preferences for the selected category. To access your MIDI devices, on the left side, scroll down to Input Devices and highlight it to bring up its preferences. Figure 1.3 shows the Input Devices Preferences dialog box.

This dialog box is the control window for any external MIDI devices you may have attached to your system. Any MIDI devices that are installed on your computer will show up in this menu, and you can activate them, tell Sibelius what types of devices they are, and define the input map (which maps extra controllers, such as knobs and sliders if your keyboard has them, to different mixer and playback functions within Sibelius).

**Driver Setup** Sibelius will detect only MIDI devices that are already installed and working on your system. This typically involves the installation of a driver of some sort that enables your device to function within the operating system. Please check with the documentation that came with your MIDI device for instructions on how to install it in your system. Remember, Sibelius will manage and see only devices that are already installed on your system. The exception is a

#### 6 Mastering Sibelius 6

*class-compliant* device that does not require a driver to function. Your product's documentation will tell you whether your device needs a driver. Sibelius can't install a driver file for you. You will always need to do this through your operating system. The best way to ensure that you have an up-to-date driver is to download one from the manufacturer's website.

Installed devices will automatically appear on the list on the right side of the window. To enable a device for use with Sibelius, you must check the Use column directly to the right of the name of the device. When you've done that, tap a few keys on your MIDI device to see whether it's working. If everything is working, the Test indicator will light up with a green activity meter to signify a successful connection.

Next to the name of your device, you will see a column for Type, which sets the type of MIDI device you're using. There is a limited number of choices: Keyboard or Guitar. Unless you're one of the brave few who use a MIDI guitar input device, choose Keyboard (which is the default anyway).

If you are using a MIDI guitar, choosing Guitar in the Type column will activate the guitar-specific MIDI Guitar Channels, which will make note entry with a guitar much easier. In the lower-left corner, simply choose how many strings your guitar has and specify which MIDI channel your first (highest pitched) string is. On all current Roland and AXON guitar-to-MIDI converters, the default is Channel 1. Setting up your guitar this way will enable Sibelius to automatically create tablature at the correct location on the guitar's neck when using a guitar-to-MIDI converter.

The last column in the Input Devices dialog box is the Input Map column, which is useful if your MIDI controller has an array of knobs and sliders for controlling functions in Sibelius (playback, mixer levels). The default "keyboard" should work for you, but if you see the model of your device listed in the Input Map drop-down menu (which is seen when you click on the word Keyboard), please choose it to enable that functionality on your device.

The MIDI Thru check box should be enabled (checked) only if your MIDI keyboard has no built-in sounds. Switch it off if your input device has its own sounds that you prefer to use over SSE.

The last preference is whether to engage low-latency MIDI input. Most MIDI inputs have a short delay, or *latency*, and this check box is useful in combating that when you're playing live into Sibelius using Flexi-time, Sibelius's real-time note input method (detailed in Chapter 2, "Note Entry").

Figure 1.4 shows an example screen, fully set up for a Korg nanoKEY MIDI controller keyboard. Because this keyboard is a controller (thus, it makes no sound of its own), I made sure to select MIDI Thru for that device.

| Chapter 1 | Setting Up Sibelius 6 for the First Time |
|-----------|------------------------------------------|
|-----------|------------------------------------------|

7

|                                                                                                    |                                                                                                    | Preferen                                                                                                    | ces                                                                                                    |                                                                                                    |                                |        |
|----------------------------------------------------------------------------------------------------|----------------------------------------------------------------------------------------------------|----------------------------------------------------------------------------------------------------|----------------------------------------------------------------------------------------------------|----------------------------------------------------------------------------------------------------|--------------------------------|--------|
| Display<br>Files<br>Font Equivalents<br>Ideas<br>Menus and Shortcuts<br>Mouse<br>Music Fonts<br>Note Input<br>Paste as Cue<br>Playback<br>Score Position<br>Textures<br>Versions<br>Word Menus<br>Other | Input Devices Use Device Name Additional Research States Switch on the Use column for the MID Select the row in the list above and pl Set Type to Cultar if your input device Higour keyboard has extra faders and SMIDI Thru is for input devices that are MIDI Guitar Channels Number of strings: A A O B MIDI channel of highest pitched string | Preferen<br>Type<br>Reyboard T<br>I input devices you wa<br>ay notes on the device<br>is a MIDI guitar, then<br>buttons, choose an aj<br>e silent. Switch it off if | ces<br>Input Map<br>Mity Keysneed<br>int to use.<br>In the Test indicator will<br>set the number of string<br>ppropriate input Map.<br>your input device has it:<br>Image: MIDI Thru<br>Image: Switch this off if y<br>Echo notes when<br>Find t | Ight up,<br>gs below.<br>s own sounds.<br>AIDI input<br>ou encounter problems<br>in background<br>new input devices | during step-time or Flexi-time | input) |
|                                                                                                    |                                                                                                    |                                                                                                    | Find a                                                                                                    | new input devices                                                                                                   | Cancel                         | OK     |

Figure 1.4 A completed Input Devices dialog box.

The good news is that you're finished setting up MIDI devices (unless you buy a new one). It only takes a few minutes, but it's well worth the time to get Sibelius talking properly to your devices.

### **Activating Sibelius Sounds Essentials**

One of the major new features in Sibelius 6 is its new sound player. If you're not interested in playback (you just want to score music), then you can skip this entire section. The included playback engine (new in Sibelius 6) is Sibelius Player with Sibelius Sounds Essentials. SSE is collection of samples from leading sample manufacturers that guarantees you the most realistic playback from Sibelius.

You'll want to set up Sibelius to play back through this new system. To do so, in the top Sibelius menu bar, select Playback Devices from the Play menu. (The procedure is the same in both Mac and Windows.) This will bring you to the screen shown in Figure 1.5, the Playback Devices window.

**Install It!** Sibelius Sounds Essentials is not installed by default. You have to install it from a separate installer on your installation DVD. If you can't find the Sibelius Player in your devices list, check and see whether you've installed the SSE library.

[Shaji][Music\_Large\_Format][D:/Thomson\_Learning\_Projects/Cobas\_1030102/z\_production/z\_3B2\_3D\_files/ 56858\_01\_ch01\_p001-030.3d] [12/10/010/7:49:19] [1-30]

# **Not For Sale**

8 Mastering Sibelius 6

|                     | Active Devices | Mar  | nual Sound Sets | Preferred Soun  | ds Effects | 7          | _ |
|---------------------|----------------|------|-----------------|-----------------|------------|------------|---|
| vailable devices:   |                |      |                 | Active devices: |            | -          |   |
| Device              | Type           |      |                 | Device          | A Type     | Sound Set  |   |
| DLSMusicDevice      | MIDI           | 0    |                 | Sibelius Player | Sibelius   | Essentials |   |
| Pianoteg 2          | AU             | 1    | Activate >>     | )               |            |            |   |
| Pianoteq 2 Trial    | AU             |      |                 |                 |            |            |   |
| Pro-53              | AU             | 1    | << Deactivate   | 30              |            |            |   |
| FM8                 | AU             |      |                 |                 |            |            |   |
| Reaktor5            | AU             |      |                 |                 |            |            |   |
| KontaktPlayer2      | Kontakt (AU)   |      |                 |                 |            |            |   |
| Massive             | AU             | 8    | Show            |                 |            |            |   |
| Kontakt 3           | Kontakt (AU)   |      |                 | -               |            |            |   |
| Akoustik Piano      | AU             | 0    | Test            | 1               |            |            |   |
| Elektrik Piano 1.5  | AU             | 9    |                 |                 |            |            |   |
| Battery 3           | AU             |      |                 |                 |            |            |   |
| General MIDI Module | MIDI           | 1.00 |                 |                 |            |            |   |
| Absynth 4           | AU             |      |                 |                 |            |            |   |
| B4 II               | AU             |      |                 |                 |            |            |   |
| Reaktor5            | VST            |      |                 |                 |            |            |   |
| Pro-53              | VST            | ¥    |                 |                 |            |            |   |
| Pianoteq            | VST            | v    |                 |                 |            |            |   |

Figure 1.5 The Playback Devices window.

The Playback Devices window is a two-part window that configures how Sibelius plays back to its included Sibelius Player, your third-party VST/AU plug-ins, or external hardware. The window is fairly extensive, and we will cover it in more detail later in the book. For now, you are going to activate Sibelius Sounds Essentials. To do so, in your Playback Devices window, find the Configuration menu and select Sibelius Sounds from it. Doing so will automatically activate Sibelius Player as the device and Essentials as the sound set.

Once that's finished, you can close the window, and Sibelius will automatically play back your scores using the new Sibelius Player.

**Virtual Instruments** You may choose to use additional third-party sound libraries to expand your sound palette (for example, Virtual Drumline, East/West, and so on); these are played back through a virtual instrument. A *virtual instrument* is a piece of software (called a *plug-in*) that produces sound on your computer. In the past, MIDI keyboards, or MIDI sound generators, generated all of the sounds we heard. Nowadays, sounds are living within the computer as plugins. This requires that the computer itself generate the sounds that you hear, and this is done through a virtual instrument.

Virtual instruments have one thing in common: They require a relatively fast computer to run. The more instruments you run simultaneously, the more

9

stressed your computer will become. Sibelius itself has no limit on the number of sounds you can play back. The limit depends on the speed of your computer. This is easily managed when you learn about the Mixer and its CPU utilization display in Chapter 13, "Playback." For a complete listing of Sibelius's computer requirements, check out www.sibelius.com/products/sibelius/features/requirements.html.

#### **Fine-Tuning Your Audio Settings**

Sibelius 6 also boasts a playback engine that integrates with built-in and external soundcards (USB or FireWire). Go back to the Play menu and select Playback Devices. On the resulting screen, click the Audio Engine Options button (see Figure 1.6).

|                                                                                               | Audio Engine Options                                                                               |          |
|-----------------------------------------------------------------------------------------------|----------------------------------------------------------------------------------------------------|----------|
| Use virtual instruments and                                                                   | effects (requires restart of Sibelius)                                                             |          |
| Audio Interface                                                                               |                                                                                                    |          |
| Interface:                                                                                    | Built-in Output (CoreAudio)                                                                        |          |
| Outputs:                                                                                      | 1/2 *                                                                                              |          |
| Buffer size:                                                                                  | 1024 <b>*</b> samples                                                                              |          |
| Sample rate:                                                                                  | 44100 <b>+</b> Hz                                                                                  |          |
| Latency:                                                                                      | 24.35 ms                                                                                           |          |
| If you have added or remove<br>to check the folder next time<br>Rescan                        | d virtual instruments or effects, click Rescan<br>Sibelius runs (requires restart of Sibelius).    |          |
| Sibelius 6 integrates with Rev<br>communication between your<br>restore the ReWire associatio | Vire hosts. It you experience problems with<br>r ReWire host and Sibelius 6, click Repair to<br>n. | Repair   |
| If Sibelius 6 is starting up in I<br>Up to fix this.                                          | ReWire mode when it shouldn't, click Clean                                                         | Clean Up |
|                                                                                               |                                                                                                    | Crista   |

© Cengage Learning. All rights reserved. No distribution allowed without express authorization

Figure 1.6 Audio Engine Options window.

To get the best possible performance from Sibelius, make sure you have a soundcard that supports low latency. Latency is a measure of the time it takes for sound to become audible as it runs through your computer system. For a program like Sibelius, which allows you to enter notes along to a click track (called *Flexi-time*) input, high latency can be a real challenge for accurate transcription. Because of this, Sibelius supports a few different ways to interact with soundcards. On the Mac, audio is very straightforward: Every device that runs off OS X 10.4 or later needs to have a Core Audio driver in order to run. Sibelius takes advantage of this, and if you're a Mac user, you'll see that your choices are all Core Audio devices.

### 10 Mastering Sibelius 6

On a PC, there are three different drivers that Sibelius supports: ASIO, DirectSound, and MME. ASIO will give you the lowest latency, and Sibelius will try to use an ASIO device if it can. If it can't find one, it will try a DirectSound device, followed by an MME device. ASIO is the way to go, and you should see whether your built-in sound-card supports ASIO for low-latency operation. In the unlikely event that it doesn't support ASIO, there is a free third-party driver available at www.asio4all.com that will allow most embedded soundcards to use ASIO and gain lower-latency options.

The Audio Engine Options screen provides you with the following options:

- Use Virtual Instruments and Effects. This allows you to turn off the use of virtual instruments and effects. This could help if you have a very old computer, and you just need a program to engrave music on (and you don't care about playback). But the vast majority of users will want this switched on.
- Interface. Here is where you can select the audio interface you want activated.
- Outputs. Sibelius uses only a stereo output. If your device has more than two outputs, you'll need to tell Sibelius which two outputs to use—it will default to Outputs 1 and 2.
- Buffer Size. The buffer size (measured in samples) is in direct proportion to the amount of latency on your system. A low buffer will result in low latency, but with higher CPU taxation. Higher buffers will incur more latency but will allow your CPU to do more (such as play back more instruments), so the magic number for your buffer size will always vary, depending on what you're doing. Use lower buffers for Flexi-time and higher buffers for playback.
- Sample Rate. This is the frequency of the output audio and should remain at 44.1 unless you have a specific reason or need to change it (for example, when using third-party samples that are sampled at 96 kHz).
- Latency. This window is not editable; it's calculated by the sample rate and your latency buffer. It shows you how long it will take (in milliseconds) from the time you press a note on a MIDI keyboard until you actually hear it.
- Rescan. This rescans your computer for new VST and AU effects and instruments. Use this only if you've added or removed plug-ins from your computer.
- ReWire. Sibelius now integrates with ReWire-enabled programs (Pro Tools, Logic, SONAR, GarageBand, and so on). This option allows you to route the audio from your Sibelius score into a digital audio workstation, such as Pro Tools. With this capability, you can record an acoustic instrument or voice along with your Sibelius score as it plays through your ReWire-enabled program. You can also combine recordings created in your digital audio workstation (DAW) with your music created in Sibelius. We will delve further into this feature in Chapter 12, "Playback and Virtual Instruments."

|                                                                                              | Audio Engine Options                                                                               |           |
|----------------------------------------------------------------------------------------------|----------------------------------------------------------------------------------------------------|-----------|
| 🖉 Use virtual instruments and                                                                | effects (requires restart of Sibelius)                                                             |           |
| Audio Interface                                                                              |                                                                                                    |           |
| Interface:                                                                                   | Built-in Output (CoreAudio)                                                                        | (\$)      |
| Outputs:                                                                                     | 1/2 2                                                                                              |           |
| Buffer size:                                                                                 | 512 samples                                                                                        |           |
| Sample rate:                                                                                 | (44100 😫 Hz                                                                                        |           |
| Latency:                                                                                     | 12,74 ms                                                                                           |           |
| Rescan                                                                                       | o virtual instruments of enects, click Rescan<br>Sibelius runs (requires restart of Sibelius).     |           |
| Sibelius 6 integrates with Rev<br>communication between you<br>restore the ReWire associatio | Wire hosts. If you experience problems with<br>r ReWire host and Sibelius 6, click Repair to<br>n. | Repair    |
| If Sibelius 6 is starting up in I                                                            | ReWire mode when it shouldn't, click Clean                                                         | Clean Un  |
| Up to fix this.                                                                              |                                                                                                    | Celean an |

Figure 1.7 Sample audio engine settings.

Figure 1.7 shows some sample settings to get you started. The buffer has been set fairly low to allow you to enter notes with lower latency.

You can always come back to this window and change the buffer size (which is generally the only thing you would change in this window) to balance between lower latency for note input and higher latency to allow playback or more simultaneous virtual instrument sounds.

Now that you have these vital settings configured, you can start using Sibelius.

### Quick Start to a New Score

Remember that Quick Start dialog box that you dismissed earlier in order to set up your program preferences? It's time to bring it back and use it. You can get it back in one of two ways. The first method is to quit the program, and the Quick Start will come back up by itself. But you certainly don't have to do that! The other way is to go to the File menu and select Quick Start to reshow the dialog (see Figure 1.8).

We're going to let the Quick Start dialog set up a new score for us, taking us through all the various options for setting up a new score. This is a great place to start working with Sibelius, because it will take you through some very important steps in a logical, ordered way.

[Shaji][Music\_Large\_Format][D:/Thomson\_Learning\_Projects/Cobas\_1030102/z\_production/z\_3B2\_3D\_files/ 56858\_01\_ch01\_p001-030.3d] [12/10/010/7:49:19] [1–30]

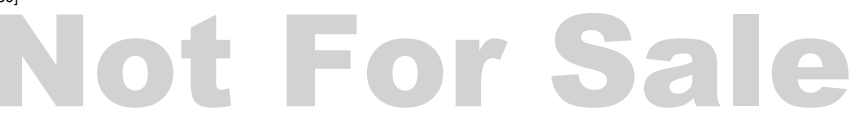

#### 12 Mastering Sibelius 6

|                                                                            | Quick Start                                                               |                          |
|----------------------------------------------------------------------------|---------------------------------------------------------------------------|--------------------------|
| Sibel                                                                      | ius 6                                                                     | -                        |
| Open recent file     Open another file                                     | Scherzo.sib                                                               | (\$)                     |
| Start a new score                                                          |                                                                           |                          |
| O Browse teaching resources                                                | and worksheets                                                            |                          |
| Open a MIDI file                                                           |                                                                           |                          |
| O Scan in printed music with                                               | PhotoScore                                                                |                          |
| O Transcribe music with Auc                                                | lioScore                                                                  |                          |
| Tip of the Day                                                             |                                                                           |                          |
| To write the names of notes<br>to learn an instrument - choo<br>Noteheads. | nside noteheads – useful for studer<br>see Plug-ins > Other > Add Note Na | nts beginning<br>ames to |
| Show this each time Sibelius                                               | 6 starts Cancel                                                           | ) (ок                    |

Figure 1.8 The Quick Start dialog box.

**More Than One Way** The Quick Start dialog box is just a collection of shortcuts to various functions within Sibelius. We're going to create a new score, which can also be accomplished by simply selecting New from the File menu. The Quick Start dialog box is just a portal to important functions that exist in the menus at the top of Sibelius's screen.

From the first Quick Start screen, select the Start a New Score radio button and then click OK. Clicking OK takes you to the screen you see in Figure 1.9, where you'll select your manuscript paper, add additional instruments, and change your paper size and orientation (if necessary).

### **Manuscript Paper**

The Manuscript Paper screen contains premade groupings of instruments that come with Sibelius. If you scroll through the long, distinguished list on the left side of the window, you'll see quite a few choices. Hopefully, the group of instruments you want to write for will be available to you already. If not, no big deal—you can always add instruments in a moment. Find the manuscript paper that is closest to the ensemble for which you want to write.

| New                    | Score                                                                                                    |
|------------------------|----------------------------------------------------------------------------------------------------|
| Manuscript Paper       |                                                                                                    |
| Choir TT8B + piano     | - Beneric and a state of the state of the st      |
| Choir barbershop       |                                                                                                    |
| Choir reduction        |                                                                                                    |
| Concert band           |                                                                                                    |
| Concert hand, small    |                                                                                                    |
| Drum corps, battery    | - <del>8</del>                                                                                                    |
| Drum corps, brass      |                                                                                                    |
| Drum corps, percussion |                                                                                                    |
| Guitar                 |                                                                                                    |
| Guitar + tab           |                                                                                                    |
| Guitar tab             | <ul> <li>Because the state of the state of the state</li></ul> |
| Handbells (1 staff)    |                                                                                                    |
| Changes Installing     |                                                                                                    |
| Change instruments     |                                                                                                    |
| Page size: 💽 Portrait  |                                                                                                    |
| Tabloid (11 x 17")     |                                                                                                    |
|                        |                                                                                                    |
| Cancel                 | <pre>&lt; Previous Next &gt; Finish</pre>                                                                                                    |

Figure 1.9 Start a new score.

**Custom Manuscript** The manuscript papers that Sibelius ships with make up a generous list to get you started. If you find that the ensembles you typically write for aren't showing up, and you have to add instruments each time, have no fear. You can create your own manuscript papers that will show up in the list whenever you create a score. We will cover that in Chapter 17, "Customizing Sibelius."

For our purposes, select String Quartet from the Manuscript Paper list. You'll notice that as soon as you do so, you get a preview (a very small one) of the paper on the right side of the window, as shown in Figure 1.10.

### Adding Additional Instruments to Any Manuscript Paper

To show you how easy it is to add an additional instrument to any manuscript paper, choose the Change Instruments button, directly below the list of available manuscript papers on the left side. Figure 1.11 shows the Instruments dialog.

This dialog box shows you all of the selected instruments in your score (or manuscript paper). The window is divided between the left side, where you can choose instruments; the middle controls, when you can add, remove, or reorder instruments in your score; and the right side, where the instruments in your score are organized.

To add instruments, first select from the broad category of instrument types at the topleft of the screen, and then select the proper family of instruments directly below that. To the right of those lists will be the final list of instruments. Once you've found and highlighted the instrument you want, you can either double-click the instrument name

[Shaji][Music\_Large\_Format][D:/Thomson\_Learning\_Projects/Cobas\_1030102/z\_production/z\_3B2\_3D\_files/ 56858\_01\_ch01\_p001-030.3d] [12/10/010/7:49:19] [1–30]

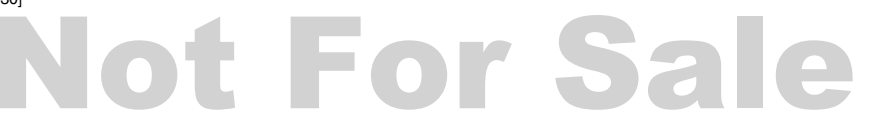

### 14 Mastering Sibelius 6

| New S              | core                                                                                                    |
|--------------------|----------------------------------------------------------------------------------------------------|
| Manuscript Paper   |                                                                                                    |
| Piano              |                                                                                                    |
| Pop group          |                                                                                                    |
| R & B band         | - <u>\$ 3 3 7 7 7 7 7 7 7 7</u>                                                                                                    |
| Salsa band         | B                                                                                                    |
| Saxophone quartet  |                                                                                                    |
| School band 6-8    |                                                                                                    |
| School band 9-12   | . 0                                                                                                    |
| School band K-5    |                                                                                                    |
| String orchestra   |                                                                                                    |
| String quartet     |                                                                                                    |
| String trio        | Rear and the second second                                                                                                    |
| Treble staff       |                                                                                                    |
| Voice + keyboard   |                                                                                                    |
|                    | m. 1 (5. 3 6                                                                                                    |
| Change Instruments | ······································                                                                                                    |
| Page size:         | $\left\  \mathbf{\hat{a}}_{i} \right\  \leq \left\  \mathbf{x}_{i} \right\  \times \left\  \mathbf{x}_{i} \right\  \leq \left\  \mathbf{x}_{i} \right\  \leq \left\  \mathbf{x}_{i} \right\ $ |
| Letter Diadame     |                                                                                                    |
| U Landscape        |                                                                                                    |
| Cancel             | Anata Finish                                                                                                    |
| Cancer             | rievious inext > Finish                                                                                                    |

Figure 1.10 Manuscript preview.

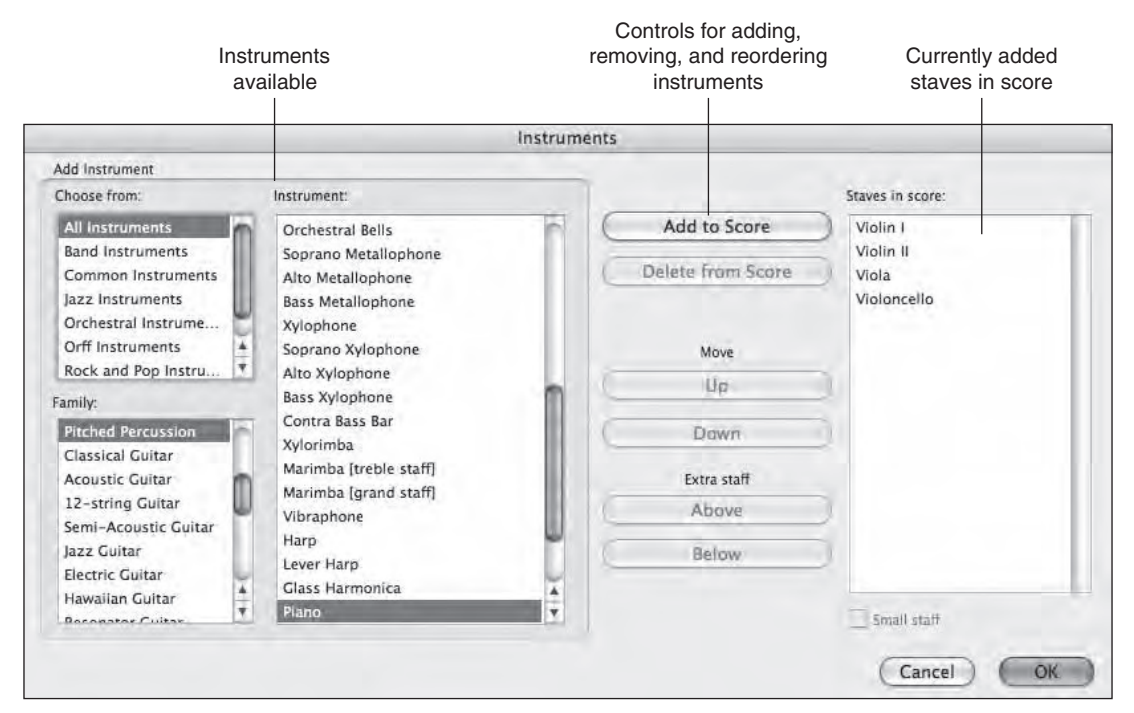

Figure 1.11 The Instruments dialog.

or click the Add to Score button to add the instrument to the score. When you've done that, you'll see that your instrument is now added to the Staves in Score list, with a small + next to its name. When Sibelius adds instruments to your score, it does so in proper score order. You can also reorder the instruments using the Move Up or Move Down button, which will move the currently selected instrument up or down.

| Choose from:                                              | Instrument:                                  |        |              | Staves in score:                 |
|-----------------------------------------------------------|----------------------------------------------|--------|--------------|----------------------------------|
| All Instruments<br>Band Instruments<br>Common Instruments | Piccolo<br>Military Piccolo in Db<br>G Flute |        | Add to Score | + Flute<br>Violin I<br>Violin II |
| Jazz Instruments<br>Orchestral Instrume                   | Eb Flute<br>Flute<br>Shakubachi              |        |              | Viola<br>Violoncello             |
| Rock and Pop Instru.                                      | Alto Flute                                   |        | Move         |                                  |
| Family:                                                   | Bass Flute                                   | 2      | Up           |                                  |
| Woodwind                                                  | Sopranino Recorder                           |        | Down         |                                  |
| Brass<br>Orchestral Unpitche                              | Descant Recorder<br>Alto Recorder            |        | Extra staff  |                                  |
| Band Unpitched Perc                                       | Treble Recorder                              |        | Above        |                                  |
| African Unpitched P                                       | Tenor Recorder<br>Bass Recorder              | L C    | Below        | 1                                |
| Other Unpitched Per                                       | Great Bass Recorder<br>Contrabass Recorder   | Ă<br>Ÿ |              |                                  |

Chapter 1 Setting Up Sibelius 6 for the First Time 15

Figure 1.12 Adding a flute.

Add a flute to your string quartet by choosing Common Instruments > Woodwinds > Flute and add it to your score. Figure 1.12 shows the result.

When you're finished, you can select OK to get back to the Manuscript Paper screen. Because you don't necessarily need to change paper size or orientation yet, click Next to progress to the next screen: House Style.

#### **House Style**

House Styles are Sibelius's set of engraving rules for any particular score. House Styles encompass the type of music font used, the staff margins, the appearance of bar numbers (or the lack thereof), and many other visual changes. In short, a House Style is the look and feel of your score. Popular choices within the House Style are changes to the musical font—the default Sibelius font (Opus), the plate engraved style (Helsinki), the handwritten style (Inkpen), or the popular West Coast–styled font (Reprise). Figure 1.13 shows the House Style window. You can also change the main text font used in your score to any font installed on your computer system via the Main Text Font drop-down menu.

Feel free to experiment with the House Styles to give your scores a different visual look. For now, choose Unchanged as the default House Style for the selected manuscript paper (based on the Opus font). It looks very good and is sufficient for learning.

Click Next to progress to the next screen in the score setup.

#### **Time Signature and Tempo**

The next screen in your score setup is the Time Signature and Tempo screen. From this window, you can set up your initial time signature, define your beam and rest

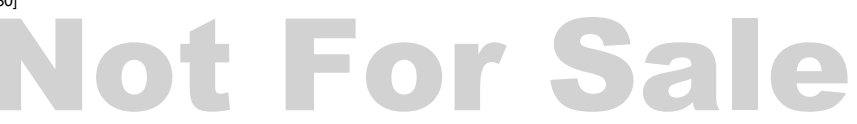

### 16 Mastering Sibelius 6

| Nev                         | v Score                                                                                                    |
|-----------------------------|----------------------------------------------------------------------------------------------------|
| House Style                 |                                                                                                    |
| (Unchanged)                 |                                                                                                    |
| Harmonica                   |                                                                                                    |
| Jazz inkpenz                |                                                                                                    |
| Jazz Opus (Times)           |                                                                                                    |
| Jazz Reprise                |                                                                                                    |
| Keyboard Helsinki (Georgia) | and the second second sec |
| Keyboard Inkpen2            |                                                                                                    |
| Keyboard Opus (Arial)       |                                                                                                    |
| Keyboard Opus (Georgia)     |                                                                                                    |
| Keyboard Opus (Times)       |                                                                                                    |
| Keyboard Reprise            | - [x-strated states in the second                                                                                                    |
| Larger notes Opus (Times)   |                                                                                                    |
| Lead sheet Inkpen2          | ··· [ ··· ··· ··· ··· ··· ··· ··· ··· ·                                                                                                    |
| Lead sheet Opus (Times)     | no for a second second                                                                                                    |
|                             | A B 2 3 3 3 3 3 3 3 5                                                                                                    |
| Main text font:             |                                                                                                    |
| (Unchanged)                 |                                                                                                    |
| Cancel                      | Provinue Nove > Cinich                                                                                                    |
| Cancer                      | rievious ivext > Finish                                                                                                    |

Figure 1.13 House Style choices.

| Time Signature and Tempo  |                                                                                                    |
|---------------------------|----------------------------------------------------------------------------------------------------|
|                           |                                                                                                    |
| Fime Signature            |                                                                                                    |
| 2 2 3 4                   |                                                                                                    |
| 2 4 4 4                   | - <u>*</u>                                                                                                    |
| 0                         |                                                                                                    |
|                           | <b>B</b>                                                                                                    |
| •                         |                                                                                                    |
|                           | n 🔓 - +                                                                                                    |
| Beam and Rest Groups      | ····                                                                                                    |
| Public distance Bas       | mat by the standard standard standard standards and standards                                                                                                    |
| hck-up (upbeat) Bar       | × B · · · · · · · · · · ·                                                                                                    |
| Start with bar of length: | * A STREET STREET STREET STREET                                                                                                    |
|                           | * § • • • • • • • • • • • • • • •                                                                                                    |
| Tempo                     | + <b>K</b> · · · · · · · ·                                                                                                    |
| Tempo text:               | nation of the second second se |
| Matronome mark            |                                                                                                    |
|                           | • fx 1                                                                                                    |
|                           |                                                                                                    |

Figure 1.14 Time Signature and Tempo options.

groupings, add a pick-up measure (anacrusis), add tempo text, and even add a metronome marking! Figure 1.14 shows the Time Signature and Tempo screen.

Let's start off with the time signature. The popular choices are listed for you, and if you need to write an asymmetric or a special time signature, you can select Other and choose your top and bottom values for the time signature.

If you have special requirements for how your beam and rests groups need to be set up, you can access options via the Beam and Rest Groups button. The default should be

fine, and we will come back to this at a later point in the book. If you absolutely know you need to change it, go ahead and tweak it to your heart's content—you can always change it later!

Pick-up measures, or *anacrusis bars*, are easily set here. To add one, make sure the check box next to Start with Bar of Length is selected. Doing so will allow you to enter values into the drop-down box. The value of the pick-up bar always defaults to a quarter note. To change this, click in the field that contains the quarter note. Either you can backspace (or delete) to get rid of the quarter note or you can add notes to equal the required length. There is a drop-down menu to the immediate right of the quarter note (or the spot where it lived if you deleted it) that will expose note values. Clicking on any note duration will add these together. For example, if you wanted a dotted quarter note, you could start with the quarter note they provide and add an eighth note or add the dot (.).

You can add tempo text to your score either by choosing one of the default Italian and English texts or by creating your own in the dialog box.

To add a metronome mark, deselect the check box and choose your main pulse and the number of beats per minute you'd like automatically added to the score.

It is always a good idea to add a metronome mark to your score even if you plan on changing it later. When you do not add a tempo/metronome mark, Sibelius will default to 100 beats per minute for playback.

Figure 1.15 shows a completed window for the score, which includes every feature of the Time Signature and Tempo dialog box.

|                                                | New Score   |
|------------------------------------------------|-------------|
| Time Signature and Tempo                       |             |
| 02020304                                       |             |
|                                                |             |
| Beam and Rest Groups                           |             |
| Pick-up (Upbeat) Bar Start with bar of length: |             |
| Tempo                                          |             |
| Tempo text: Allegro  Metronome mark  I = 160   |             |
| Cancel                                         | <pre></pre> |

Figure 1.15 Completed Time Signature and Tempo dialog.

### 18 Mastering Sibelius 6

Now that those important details are filled in, let's progress to the next screen: Key Signature.

**Never Too Late** During the setup of your score, you can always go back a screen in the new score setup by clicking the Previous button. You can do this only when you're in the new score setup—once you've pressed Finish and actually started your score, you will have to change elements of your score in other ways.

### **Key Signature**

The Key Signature dialog box shown in Figure 1.16 is a fairly easy screen to explain; it lets you set the initial key signature for your score.

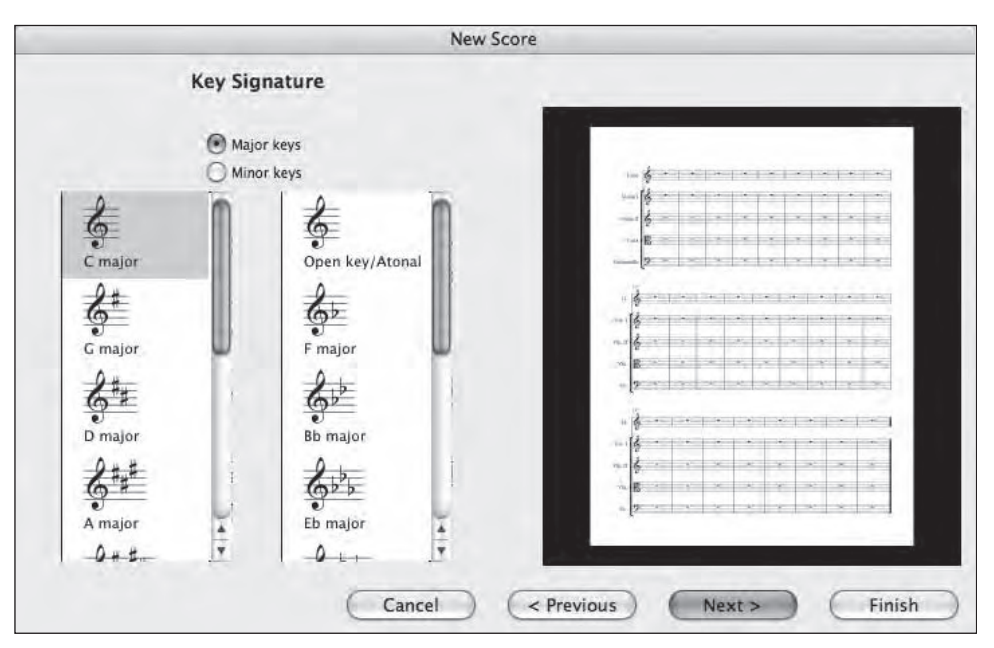

Figure 1.16 The Key Signature dialog.

Select the desired signature by using the sharp signatures in the left column and the flat signatures in the right column. The boxes for major keys and minor keys indeed make a difference! When Sibelius takes MIDI input and has to decide which accidental to use, it chooses the accidental based on which key signature was listed (choosing a C sharp instead of a D flat in D minor, for example). If you're not using MIDI input, don't worry too much about it—you can easily re-spell an accidental at any time. Once you've selected the proper major or minor key signature, click the Next button to take you to the Score Info page, the final screen in the new score setup.

#### Score Info

The final screen is the Score Info screen, which lets you add the following information to your score:

- Title
- Composer/songwriter
- Lyricist
- Copyright information
- The ability to create a separate title page based on this information
- Other information about your score

This screen helps you fill out the most common text headings you'll see on most scores. As with any window in the new score setup, you don't have to commit to anything now. You can skip this altogether and add all the information later via Create > Text, which I'll detail as we get rolling.

When you've filled in the information for your score and decided whether you'd like a title page, you'll see that there's no Next button to click, but now a Finish button. At this point, you're finished with the new score setup, and you'll now be taken to your newly created score. If all went as planned, you should be greeted by a completed blank score in Sibelius in which you can start writing music. As your new score loads, you'll notice that the sounds for your new score will preload as the score comes up. This will enable you to hear notes as you input them, and, of course, play back when asked!

Figure 1.17 shows a newly created score.

**Essential Tip: New Score Setup** Just to remind you: Everything we set up in this score can be easily changed at any point. The new score setup helps you automate the most commonly configured parts of your score. This is the basis of Sibelius's score setup, but you can do everything in the new score window directly from any Sibelius score easily!

Now I'd like to take some time to go over the Sibelius interface so that you can understand the functions of the visual user interface presented to you.

### Interface Tutorial

Sibelius has the marketing catchphrase of "The fastest, smartest, easiest way to write music." I'll go through its interface and show you that it is indeed easy to understand. Figure 1.18 illustrates the major elements of the Sibelius interface.

[Shaji][Music\_Large\_Format][D:/Thomson\_Learning\_Projects/Cobas\_1030102/z\_production/z\_3B2\_3D\_files/ 56858\_01\_ch01\_p001-030.3d] [12/10/010/7:49:19] [1-30]

# **Not For Sale**

### 20 Mastering Sibelius 6

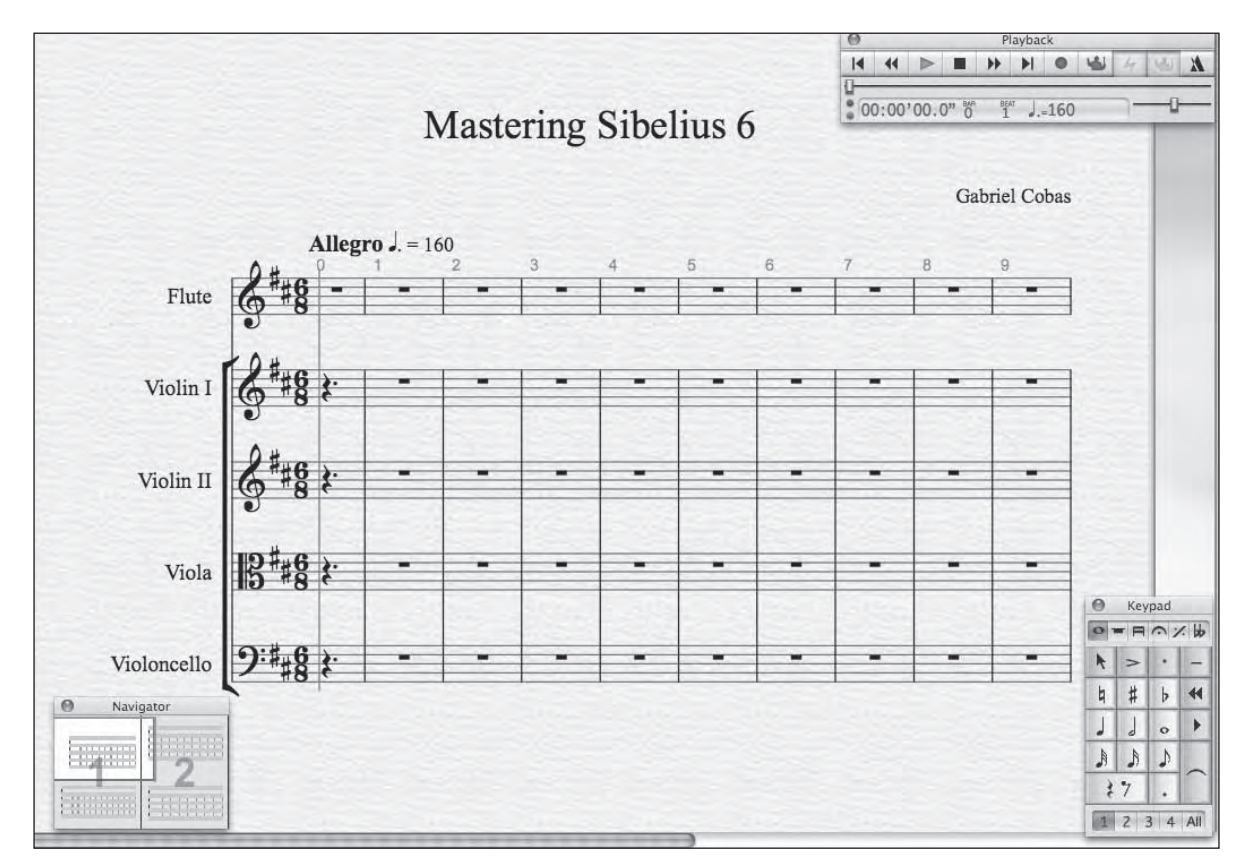

Figure 1.17 A fully set-up score.

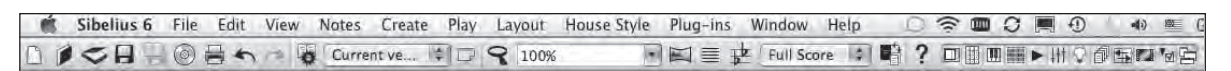

Figure 1.18 A guide to Sibelius's interface.

You can break the interface into the following three parts:

- Drop-down menus
- The toolbar
- Tool windows

### **Drop-Down Menus**

Drop-down menus are a consistent visual feature in almost every software application you can imagine. In Sibelius, the drop-down menus give you access to the plethora of features and power within the program. Knowing your menus is a huge step to fully understand a software program; Sibelius is no exception. Figure 1.19 shows the available drop-down menus in Sibelius.

Sibelius 6 File Edit View Notes Create Play Layout House Style Plug-ins Window Help

Figure 1.19 Sibelius's drop-down menus.

**Keyboard Access** Learning the key commands to any software program will make you a faster, more efficient user. To this end, I designed a keyboard cover that slips right over your existing Mac keyboard. This cover provides direct access to all the important key commands in Sibelius. The covers are inexpensive and even protect your keyboard from dirt and wear and tear. If you want to accelerate your learning process with Sibelius, pick one up today at www. kbcovers.com. These covers are only available for Mac users due to the wide variety of PC keyboard types and the few Mac ones. You can also purchase a full keyboard from www.sibelius.com that will work on Mac or PC (via USB) and that will replace your current keyboard.

Here are some basic descriptions of what each menu contains:

- Sibelius 6. On the Mac, home to your Preferences and window-based controls.
- File. Anything to do with creating, saving, opening, printing, and exporting files.
- Edit. Standard editing (cut, copy, and paste), along with music-specific editing, such as hiding or showing elements, flipping stems, deleting bars, filtering music, changing voices, and capturing ideas.
- View. The visual menu! Change the view from standard to panorama, show or hide the rulers, color notes, and zoom.
- Notes. Input notes, Flexi-time record (record to a click), use automatic arrange styles, and transpose music.
- Create. The central repository for basically anything you can do or add to a score in Sibelius. It's the most used menu in Sibelius, so they have provided an easy shortcut: Right-click (Control-click on a Mac) to access the Create menu anywhere. When you want to add something to your score, chances are that you can find it here!
- Play. Everything that is related to the playback and video features with Sibelius. This also includes the controls for Live Tempo, a new feature included in version 6 that will be discussed in Chapter 12.
- Layout. Your score's document setup and layout controls. Tweak the appearance and layout of your scores here.
- House Style. This controls how your score will print out; these features are also commonly referred to as *engraving rules*. You'll find elements such as the appearance of text and musical fonts here.

[Shaji][Music\_Large\_Format][D:/Thomson\_Learning\_Projects/Cobas\_1030102/z\_production/z\_3B2\_3D\_files/ 56858\_01\_ch01\_p001-030.3d] [12/10/010/7:49:19] [1-30]

# **Not For Sale**

#### 22 Mastering Sibelius 6

- Plug-Ins. These are extremely helpful automated "widgets" within Sibelius. There are hundreds of plug-ins within Sibelius that will do a variety of things for you. Plug-ins start with simple commands, such as checking for missing repeat bar lines or unattached ties, and go as far as finding errors in your voice leading! There are more than 100 additional free plug-ins for download at www.sibelius.com/ download/plugins.
- Window. Access to the many tool windows within Sibelius. These include your keypad for entering notes, the Playback window, properties, and many more. If you are working with multiple scores at the same time, the Window menu will show you a list of your open scores so you can switch between them.
- Help. When you're stuck, you can access the full 600-page Sibelius reference and access other helpful guides and websites that relate to Sibelius. You can also check for program updates and manage your Sibelius registration from this menu.

The goal here was not to take every menu down and describe each entry—that would be tedious and quite boring. Now that you have a general idea of what each menu does, you'll have a better chance at finding what you want at this early stage. As you get going through the book and access all the commands within Sibelius, you'll be calling upon these menus quite often.

**Essential Tip: The Create Menu** As for the ease of use, check this out: I said that the Create drop-down menu was very useful. I also said that all the elements of the new score could be replicated easily within Sibelius. That's right, you guessed it—the Create menu provides access to key signatures, time signatures, instruments, and text. (It also does more!) Consider it your central hub for creating score elements in Sibelius 6.

### The **Toolbar**

Directly below the drop-down menus is the toolbar, which is a collection of shortcut buttons for various important tasks within Sibelius. Because the toolbar itself is quite large and does so many things, for the sake of illustration, I'm going to break it into two parts, starting with the left side of the toolbar, shown in Figure 1.20.

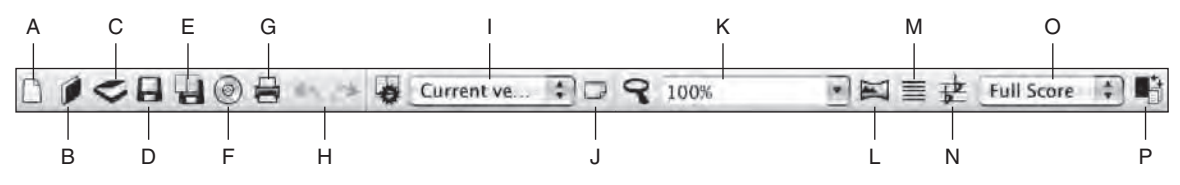

Figure 1.20 Sibelius's toolbar part one: the left side.

Here is a breakdown of the functions that you can access from the left toolbar. Keep in mind that this is just an illustrated overview. You don't need to memorize or learn these right now. As you progress through this book, these shortcuts, when applicable, will be utilized in context.

- New. Create a new score.
- Open. Open a saved score.
- **Scan.** Scan music into Sibelius through PhotoScore.
- Save. Save your score to hard disk.
- Save Version. Save your score but do not replace the previous score.
- Export Audio. Render your score to an audio file, suitable for burning to a CD or posting on a website.
- Print. Print your score.
- Redo. Redo the last action in Sibelius.
- Undo. Undo the last action in Sibelius.
- Edit Versions. Bring up and edit past versions of the score.
- Comments. Add comments/notes to the score.
- Zoom. Turn your pointer into a magnifying glass and click to zoom into or out of your score.
- Zoom Box. Shows the current level of zoom in your score. You can click in the box to enter a specific zoom percentage.
- Panorama. Changes from the default Score view to Panorama view, which lays out your score on a single, never-ending page.
- Focus on Staves. This amazing button lets you select the staves you want to edit by clicking on them, and it automatically hides the rest.
- Transposing Score. This allows you to toggle the view of your score from transposing instrument view to concert pitch.
- Dynamic Parts. This drop-down menu lets you switch between the full score and an individual part. (In Sibelius you never need to extract a part, because you can always switch to a part from this menu.)
- Switch to Part/Score. This button takes you either from a full score to the selected part (stave) or from a part window back to the full-score view.

Figure 1.21 shows the rest of Sibelius's toolbar (the right side).

#### 24 Mastering Sibelius 6

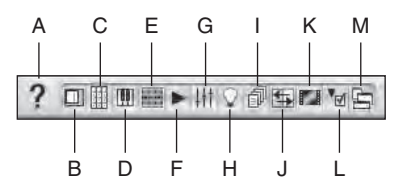

Figure 1.21 Sibelius's toolbar part two: the right side.

- Help. Use Sibelius's built-in help by accessing the full Sibelius reference in PDF form.
- Navigator. Show or hide the onscreen score navigator.
- Keypad. Show or hide the Keypad view.
- Keyboard. Hide or show the onscreen piano used for input.
- Fretboard. Hide or show the onscreen guitar fretboard used for input.
- Playback. Hide or show the VCR-style playback controls.
- Mixer. Hide or show Sibelius's virtual instrument and effect Mixer.
- Ideas. Show or hide the Ideas hub.
- Parts. Show or hide the Parts window. (These are not the Dynamic Parts; rather, they are preferences and other controls for the parts that are created automatically in your score.)
- **Compare.** Compare current scores to past versions.
- Video. Show or hide the Video window.
- Properties. Show or hide the Properties window. This window provides access to myriad important onscreen properties that affect general aspects of Sibelius, text, playback, lines, bars, and notes.
- Show/Hide. This button will show or hide the currently active tool windows. Active tool windows will be shaded blue in the toolbar and, of course, appear on the screen.

As you can see, the toolbar is chock full of important shortcuts and tools within Sibelius. It contains visual links that you can find just by mousing around the interface.

**Essential Tip: Tool Tips** Sibelius will show you the function of any toolbar icon if you simply hover your mouse over the button. Once you've dragged your mouse over the icon or control, a small yellow box will emerge, telling you what the control or button will do.

The toolbar is very important, but you should try as hard as you can to learn the keyboard shortcuts whenever possible. It's no surprise that everything on the toolbar can be duplicated as a keyboard shortcut. Why would you want to use keyboard shortcuts rather than just using your mouse? For starters, the mouse is simply very slow keyboard shortcuts are faster. Second, in Sibelius, you may want to use the mouse for other things, so taking the cursor away from your current working area just to save your file is inefficient when you could have simply pressed Ctrl+S (PC) or Command+S (Mac) without having to move. The other benefit is that standard keyboard shortcuts (Save, Open, Close, Print, Undo, Redo) are found in almost every program on your computer! The most experienced computer users rely on keyboard shortcuts.

#### **Onscreen Helpers (Tool Windows)**

The toolbar showed you a collection of shortcuts. The last area of the toolbar is composed of a larger group of windows called *tool windows*. When Sibelius starts, you will see three of these windows by default. Because they are central to the functionality of Sibelius, you'll want to know as much as you can about them. Don't worry; we'll use the rest of the tool windows when they're needed—these three windows are just the ones to start with.

#### The Navigator

The Navigator window, shown in Figure 1.22, usually resides at the bottom-left corner of your screen (although you can move it wherever you need to).

| 0        | Navigat  | tor |
|----------|----------|-----|
| [::::::  | <b>3</b> |     |
| Inte     |          |     |
| - Sannan | 10       |     |
| Ranco    | 9.25     |     |

Figure 1.22 The Navigator window.

The Navigator has the single job of allowing you to move your score around. It consists of two parts. The first part is the Navigator itself, which shows a very small view of the visible score. The exact amount of the score you can see in the Navigator depends completely on your zoom level. You can show as few as one page or as many as 13 pages (at 12.5% zoom). The mini-score that it displays will never contain notes, only bars and systems as an overview.

The second part is the white rectangle, which allows you to select what's visible on the Sibelius screen. You can do the following things with the Navigator:

- Click anywhere in the Navigator window, and the score will jump to the spot you click!
- Drag the rectangle around to move the visible area of the screen.

### 26 Mastering Sibelius 6

If you drag the rectangle to the left or right edge, the score will navigate to the pages you can't currently see. As you drag the rectangle more to either side, the score will scroll faster.

Lost your Navigator? Never had it in the first place? You can show the Navigator in one of three ways. The first is by using keyboard shortcuts (which are mirrored in the Window pull-down menu): Ctrl+Alt+N (PC) or Command+Option+N (Mac).

**Panorama** It's worth mentioning that if you're in Panorama view, you can't use or see the Navigator. You'll also notice that the Navigator's button is grayed out in the toolbar. Instead, you should use the scroll bar at the bottom of the screen.

You can drag the Navigator window itself by clicking on the title bar of the window (where it says Navigator) and moving it to an inconspicuous spot in your score.

You can also show the Navigator by clicking on the Navigator button on the toolbar.

### The Keypad

The Keypad is a central window in Sibelius. It provides access to note values, rests, articulations, and a slew of other important commands. Rather than just being a window you can click to access, the aptly named Keypad window is a re-creation of the keypad on your desktop computer's keyboard. Figure 1.23 shows you the relationship of the Keypad window to your computer's keypad.

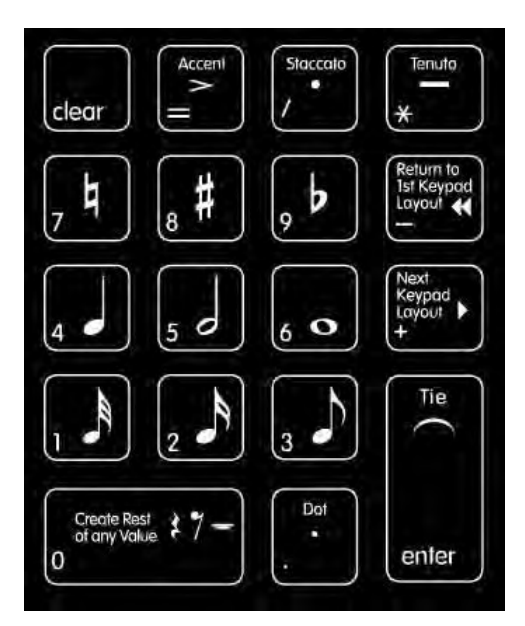

Figure 1.23 Keypad window legend.

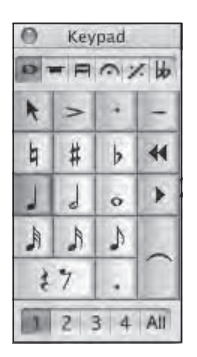

Figure 1.24 First keypad layout.

The Keypad window has six different views. The default view is the first keypad layout, which takes care of basic note values, accidentals, and simple articulations. Figure 1.24 shows the first keypad layout.

The Keypad is an overview of your real keypad. In the first Keypad view, a whole note is taken by the number 6, while a quarter note is taken by the number 4—these two keys should center your brain for the rest of the keys. As you use these more, you'll memorize their locations. There are other keypads that you should look at, and you can access them by clicking on the top row of the Keypad view, as shown in Figure 1.25.

| 0   | Key | pad | 1.44  |
|-----|-----|-----|-------|
| 0 7 | - 1 | 0)  | 1. 60 |
| k   | >   | •   | -     |
| 4   | #   | þ   | 44    |
| J   | 9   | 0   | •     |
| A   | A   | 1   |       |
| ż   | 7   |     |       |
| 1   | 2   | 3 4 | All   |

Figure 1.25 Changing Keypad views.

Each keypad has specific features for specific tasks; you'll want to check through each one to see what lives where. From your computer's keypad itself, you can change the current Keypad view by pressing the + key to go up a Keypad view and the – key to go down a Keypad view. Sibelius 6 has added one more Keypad view for your convenience. The fifth view allows you to enter jazz articulations, such as scoops, falls, and so on. It also includes arpeggios and repeat bars (1, 2, and 4). There is a total of six keypad layouts, and Figure 1.26 shows you all six.

You'll spend the majority of your time using the first keypad. The others are definitely useful, but you'll call on them less often. The final visual aspect of the keypad is voice. Sibelius allows you to enter notes in up to four different voices. Voices are used on polyphonic music, piano music, and anytime you need more than one musical layer

#### 28 Mastering Sibelius 6

| 0 | Key | pad |     | 0 | Key  | pad |       | 0     | Key  | pad |       | 0                  | Key | pad |       | 0      | Key  | pad |      | 0  | Key | pad |      |
|---|-----|-----|-----|---|------|-----|-------|-------|------|-----|-------|--------------------|-----|-----|-------|--------|------|-----|------|----|-----|-----|------|
| 0 | - 8 | 0)  |     | 0 | - 8  | •   | 1. bb | 0     | - 8  | 0   | 1. 60 | 0                  | - 8 | 0   | 1. 66 | 0      | - 19 | 07  | 1 66 | 01 | - 1 | ~ > | e bb |
| A | >   | •   | -   | k | A    | *   | (.)   | non n | otes | 6   | 扇     | k                  |     |     |       | k      | *    | 1   | \$   | A  | ×   | bb  |      |
| 4 | #   | þ   | 44  | J | IKAI | ٩   | 44    | E     | +    | 1   | 44    | 1                  |     | Ŧ   | 44    | ,-     | -    | ~   | 44   | 4  | #   | Ь   |      |
| 1 | ٢   | 0   | •   |   | J    | J   | +     | -     | 1    | ź   | •     | +                  | ٧   | п   | •     | :////. | 2    |     |      | 井  | \$  | 4   | •    |
| A | A   | 1   |     | 0 |      |     | 10    | f     | -    | -   | eP    | $\mathbf{\hat{o}}$ | ^   |     |       | ٠.     | ·//. |     |      | 钟  | #   | ♦   | ~    |
| ž | 7   |     |     | - | -    | 1   | The   | 5     | 5    |     |       | 3                  | ×   | 0   |       |        |      |     |      | >  | *   | 24Q | 0    |
| 1 | 2 3 | 3 4 | All | 1 | 2    | 3 4 | All   | 1     | 2    | 3 4 | All   | 1                  | 2   | 3 4 | All   | 1      | 2    | 3 4 | All  | 1  | 2   | 3 4 | All  |

Figure 1.26 The complete keypad layouts.

| 0 1 | - 8 | 0% | 1. bb |
|-----|-----|----|-------|
| k   | >   | •  | -     |
| 4   | #   | b  | 44    |
| 1   | 9   | 0  | •     |
| A   | A   | ٩  |       |
| 2   | 7   |    |       |

Figure 1.27 Voice selection.

sharing the same stave (drum set notation). Across the bottom of the keypad is a selector for the four voices. Voice 1 is the default choice (of course). You can change voices by clicking on the voice number you want, as shown in Figure 1.27.

Voices do all sorts of neat stuff that you'll learn about as you proceed. One important thing about voices is that each has its own color. There is blue for Voice 1 and green for Voice 2. This helps you keep track of which note is in which voice as you navigate through your score.

**Laptop Users** If you are on a laptop or are a user of a newer Mac desktop, look down at your keyboard. Do you see a keypad? At first blush, no—you don't have a keypad, because most laptops try to shrink their overall size down as much as possible for the sake of portability. The new Macs ship with slim aluminum keyboards that do not include the standard number pad. However, the engineers did give you the functionality; it's just hidden. If you stare at the J, K, L keys, you'll see a small 1, 2, 3 on each key, respectively (only on a laptop, of course). You have a hidden keypad!

To access this keypad, you'll have to press the Function, which is typically shortened to FN, key on your keyboard. When you press the Function key, your J key turns into a 1 on the keypad, and the rest of the keys that have dual

personalities will follow suit. This enables you to access Sibelius's keypad. Unfortunately, it also cuts off a few other Sibelius shortcuts (most importantly, the K shortcut for changing a key signature). So, what should you do? Either plug in a full-size USB keyboard (they usually cost about \$20) or get a USB keypad, which, as you'd guess, fills in the missing keys on your laptop keyboard. Several companies make plug-and-play USB keypads. If you're going to use Sibelius, you'll want/need a proper keypad, so go to your local office supply store and grab one.

If you are an iPhone or iPod Touch user, there is an app that emulates a number pad. NumPad by Edovia Inc. transforms your iPhone into a number pad wirelessly. It is compatible with Windows, Mac, and Linux.

#### Playback Controls

Playback controls, as shown in Figure 1.28, make up the last window shown by default in Sibelius.

| 24 |
|----|
|    |

Figure 1.28 The Playback window.

The Playback window is a sandwich of three layers. The first layer has the basic controls. The basic controls act like a VCR or standard sequencer, allowing you to rewind, fast-forward, and play your music. There are keys to move the playback to the start of your score, move the playback to the end of your score, and even enter a real-time recording mode, in which you can record from an external MIDI source. There are other buttons that we'll get into in our playback chapter (Chapter 14). For now, you can start and stop your score whenever you need to. A couple of useful keyboard shortcuts include:

- P: Start playback from the currently selected note
- Spacebar: Stop or start playback from the currently selected point/note
- [: Rewind
- I: Fast-forward

If you rewind or fast-forward while playback is engaged, you'll hear the music while you scrub around the score. The longer you hold down fast-forward or rewind, the faster those functions work.

### 30 Mastering Sibelius 6

The middle layer is a playback bar, which follows the playback head as it goes. It's laid out from left to right, and you can think of it like the needle of a record player. You can "drag" the slider to the middle of its range, and it will play back exactly from the middle of your score. It's very handy for starting playback from general spots in the score.

The bottom layer shows the time readout of your score. It displays where you are in the score in the following format: hours:minutes'seconds.milliseconds. It displays these exact timings because Sibelius can synchronize to video, and it's also useful to know how long your piece may be when played. To the right of that are the bar and beat displays that read out where you are during playback. (When playback is stopped, this shows the location of the playback head so that when you press the spacebar, you'll know where to play back from.) There is also the current metronome mark or tempo of your piece. There is even a tempo slider here for changing the playback tempo (either while playing or while stopped).

Amazingly enough, that's all you need to understand to get going. It's time to start your first score and learn how to get notes from your creative mind into Sibelius.